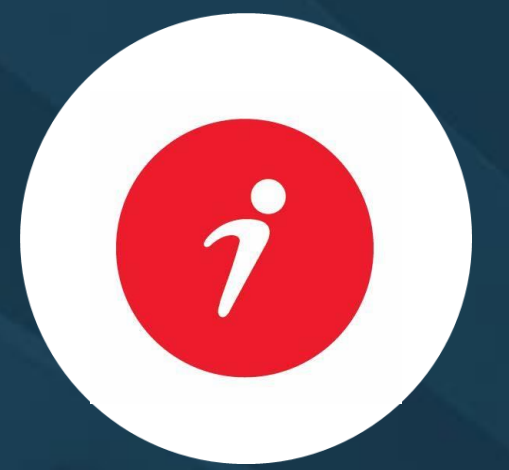

# "الفـهرس الآلـي "كيفيـة استخــدام "How to use "Search LRC Catalogue"

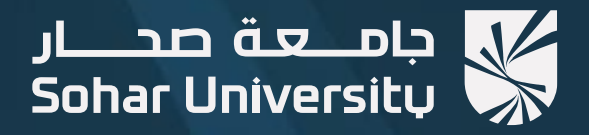

## Go to the Sohar University website: <u>https://www.su.edu.om</u>

01

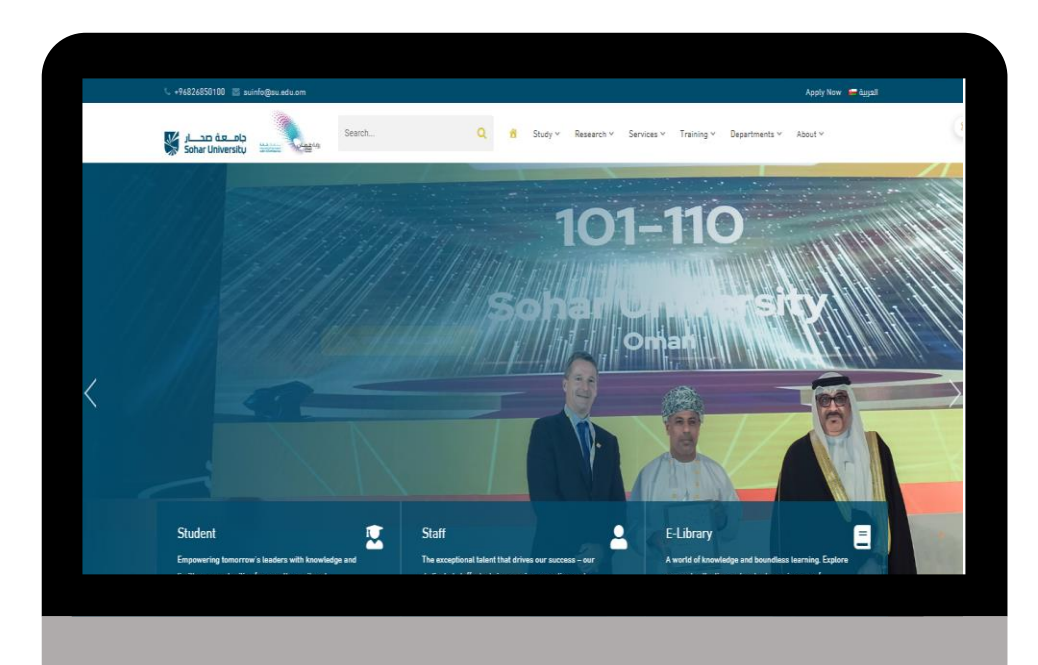

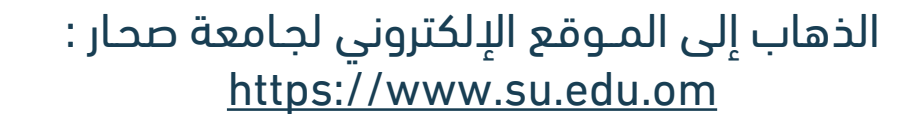

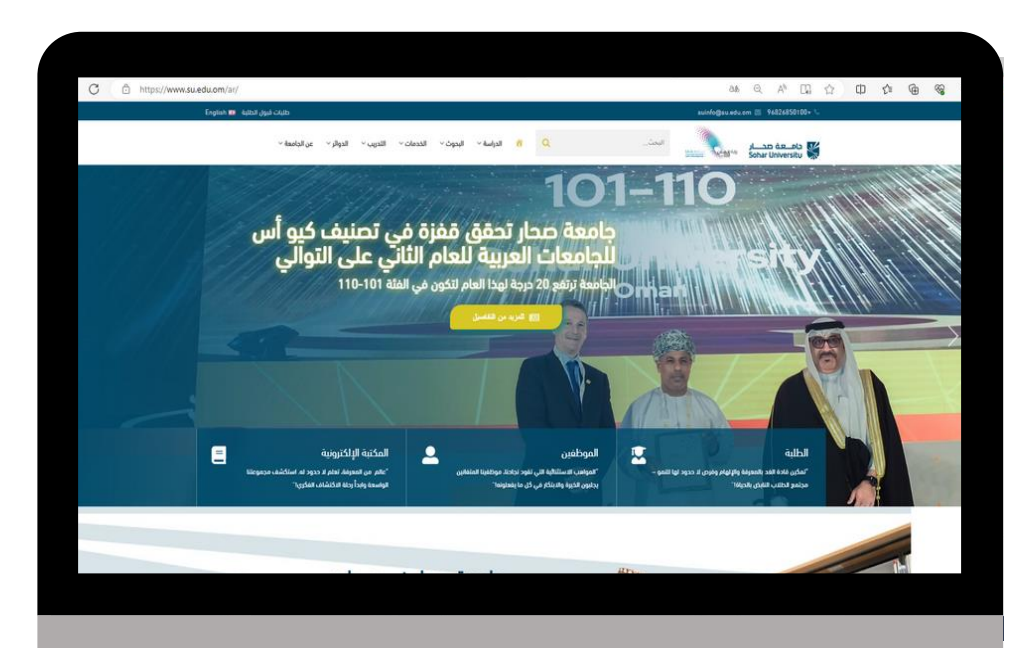

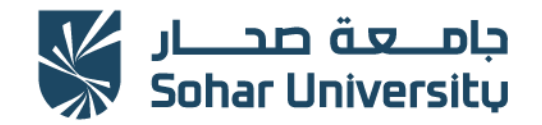

## Select Services. Click on Learning Resources Centre.

02

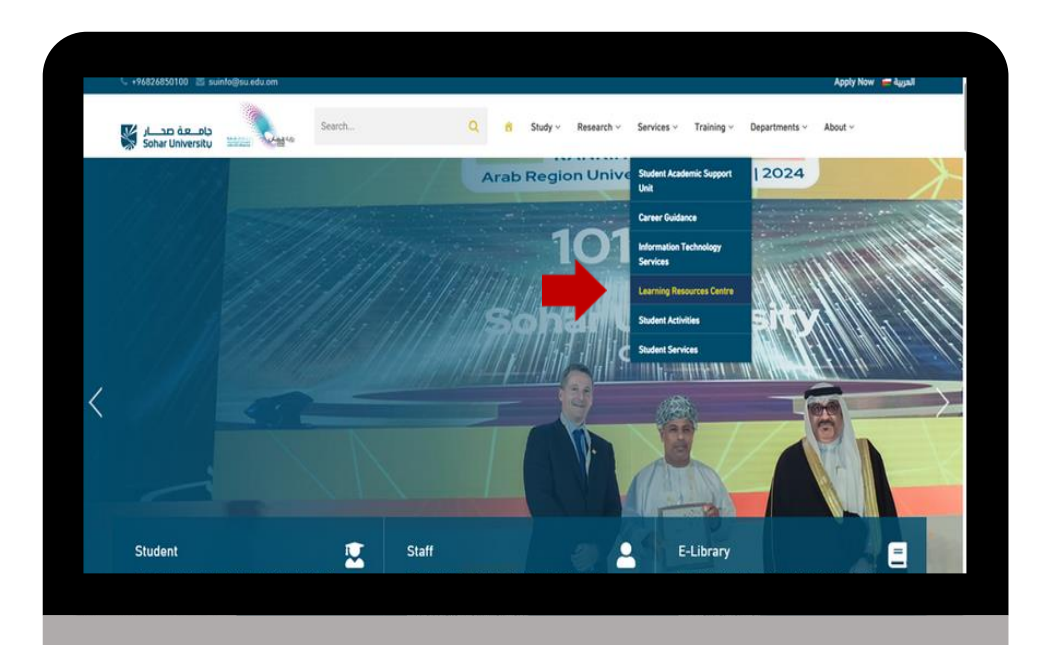

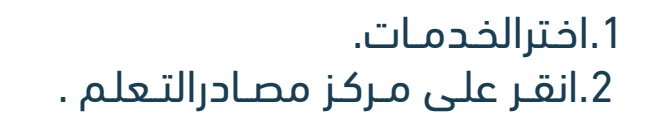

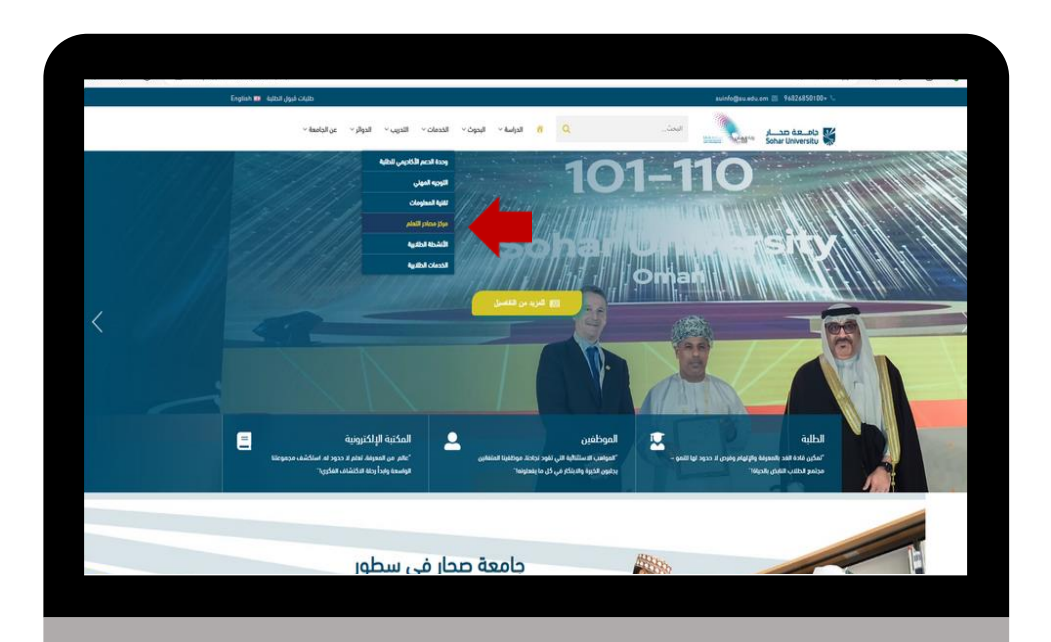

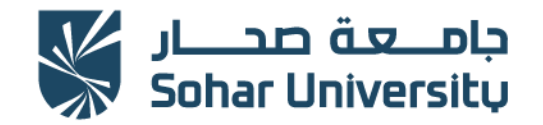

#### 2023

### Click on "Search LRC Catalogue".

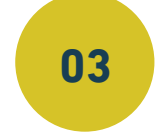

### انقـر علـى "ايقـونـة الفهرس الآلي".

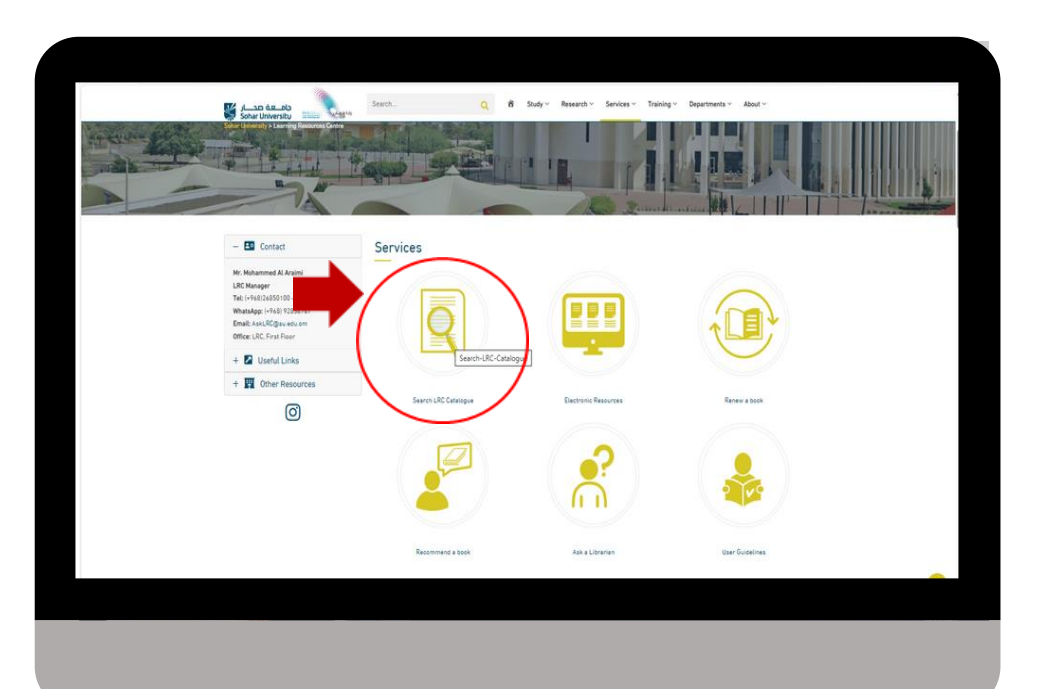

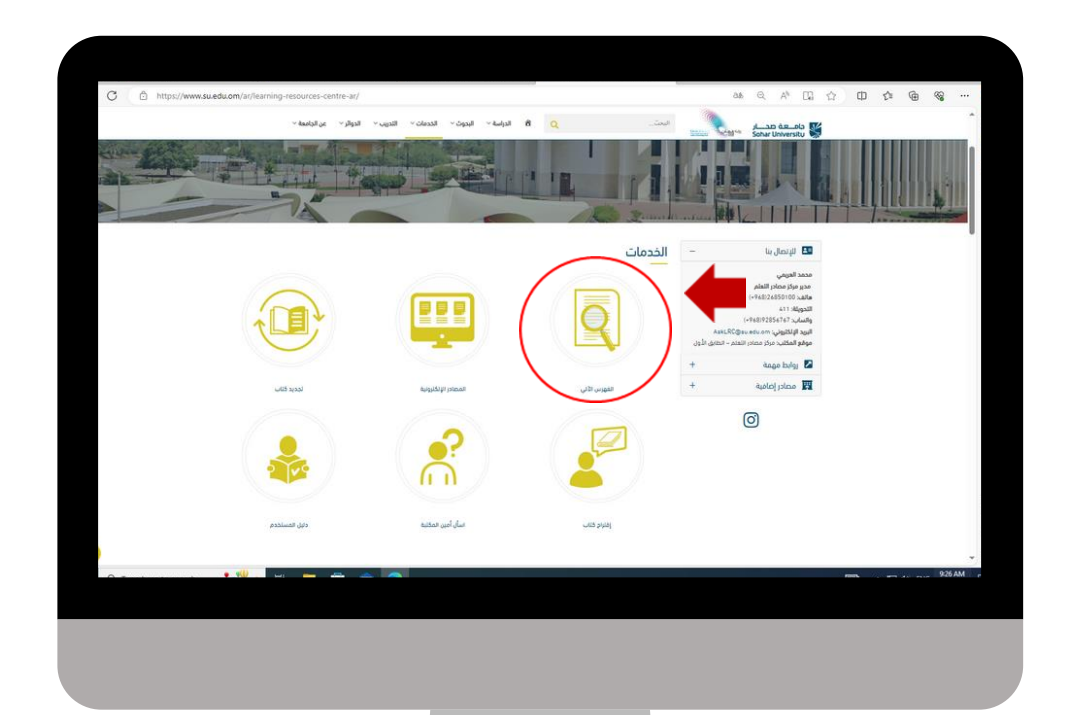

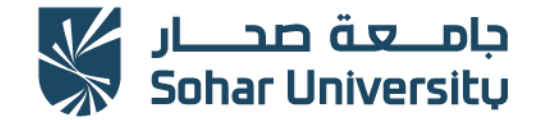

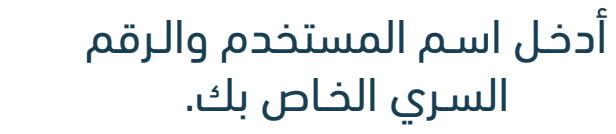

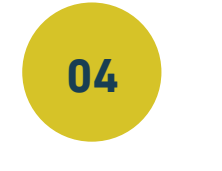

# Enter Sohar University username and password

| جامعـة صحـار<br>SOHAR UNIVERSITY<br>نحـوبناء افـة معـرفـة                                                |       |   |
|----------------------------------------------------------------------------------------------------|-------|---|
| To access the electronic resources requires your<br>current SOHAR University email username and password |       |   |
| Username:                                                                                                |       | 1 |
| Password:                                                                                                |       |   |
|                                                                                                    | login |   |
|                                                                                                    |       |   |
|                                                                                                    |       |   |
|                                                                                                    |       |   |
|                                                                                                    |       |   |
|                                                                                                    |       |   |
|                                                                                                    |       |   |

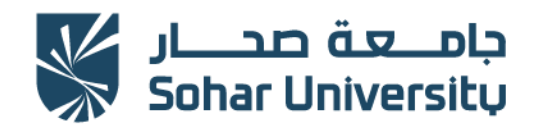

#### 2023

## Enter the title of the item into the search box.

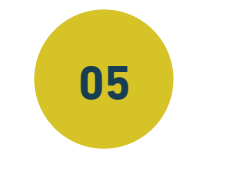

### أدخل عنوان العنصر في مربع البحث .

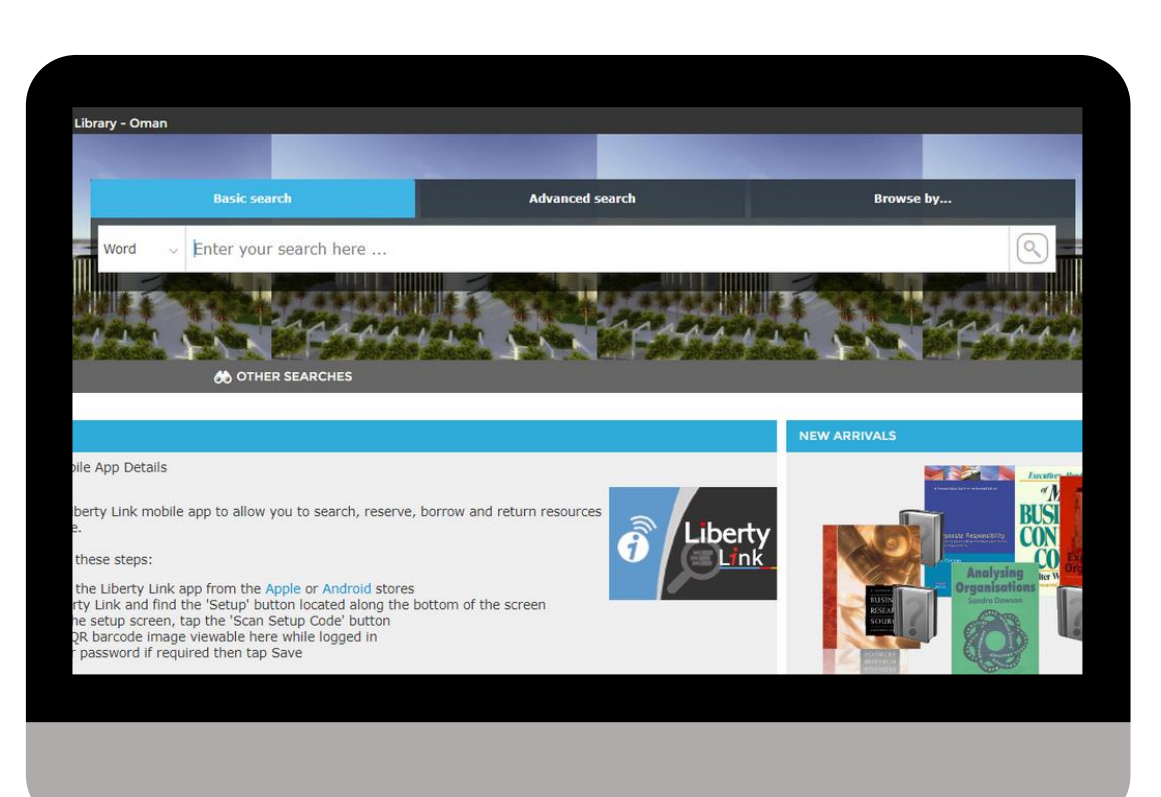

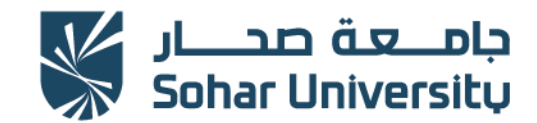

## Click on the item on the search results to see its detailed information.

2023

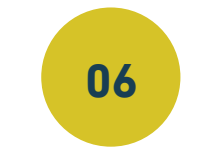

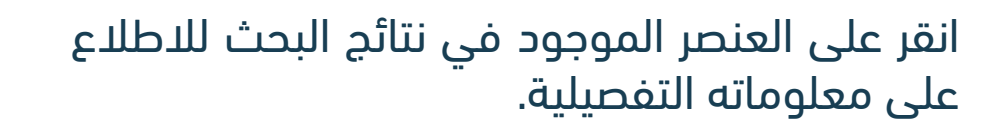

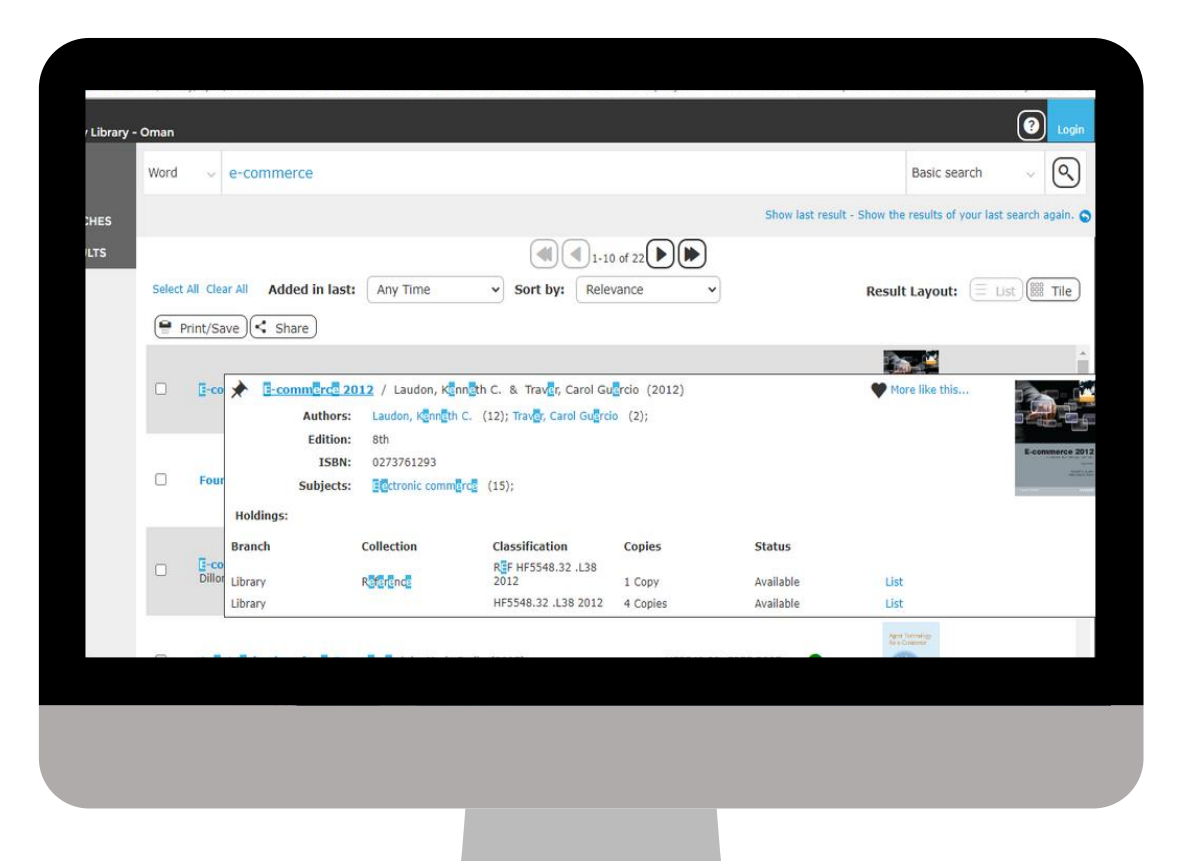

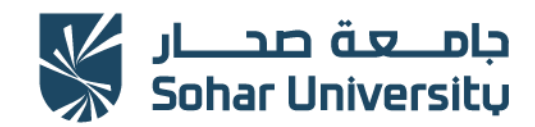

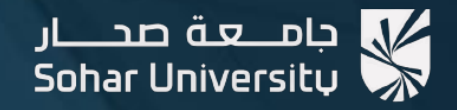

مسركز مصادر التعلم Learning Resources Centre (LRC)

## تواصل معنا - Contact us

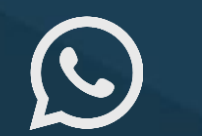

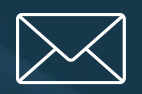

(+968) 92856767

AskLRC@su.edu.om

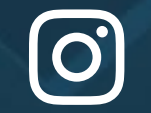

@Ircsoharuni